# Wi-Fi 接続手順書 (SSID:kku-edunet)【802.1X 認証】

【Android11】 1.0 版

## 改訂履歴

| 版数  | 日付         | 内容        | 作成者     |
|-----|------------|-----------|---------|
| 1.0 | 2022/12/26 | 第 1.0 版作成 | NTT 西日本 |
|     |            |           |         |
|     |            |           |         |
|     |            |           |         |
|     |            |           |         |
|     |            |           |         |
|     |            |           |         |
|     |            |           |         |
|     |            |           |         |
|     |            |           |         |
|     |            |           |         |

## 1 接続設定

※Android は機種やバージョンにより表記が異なる場合があります。

#### 1.1 設定

#### 設定画面を開いてください。

【ネットワークとインターネット】をタップまたはクリックしてください。

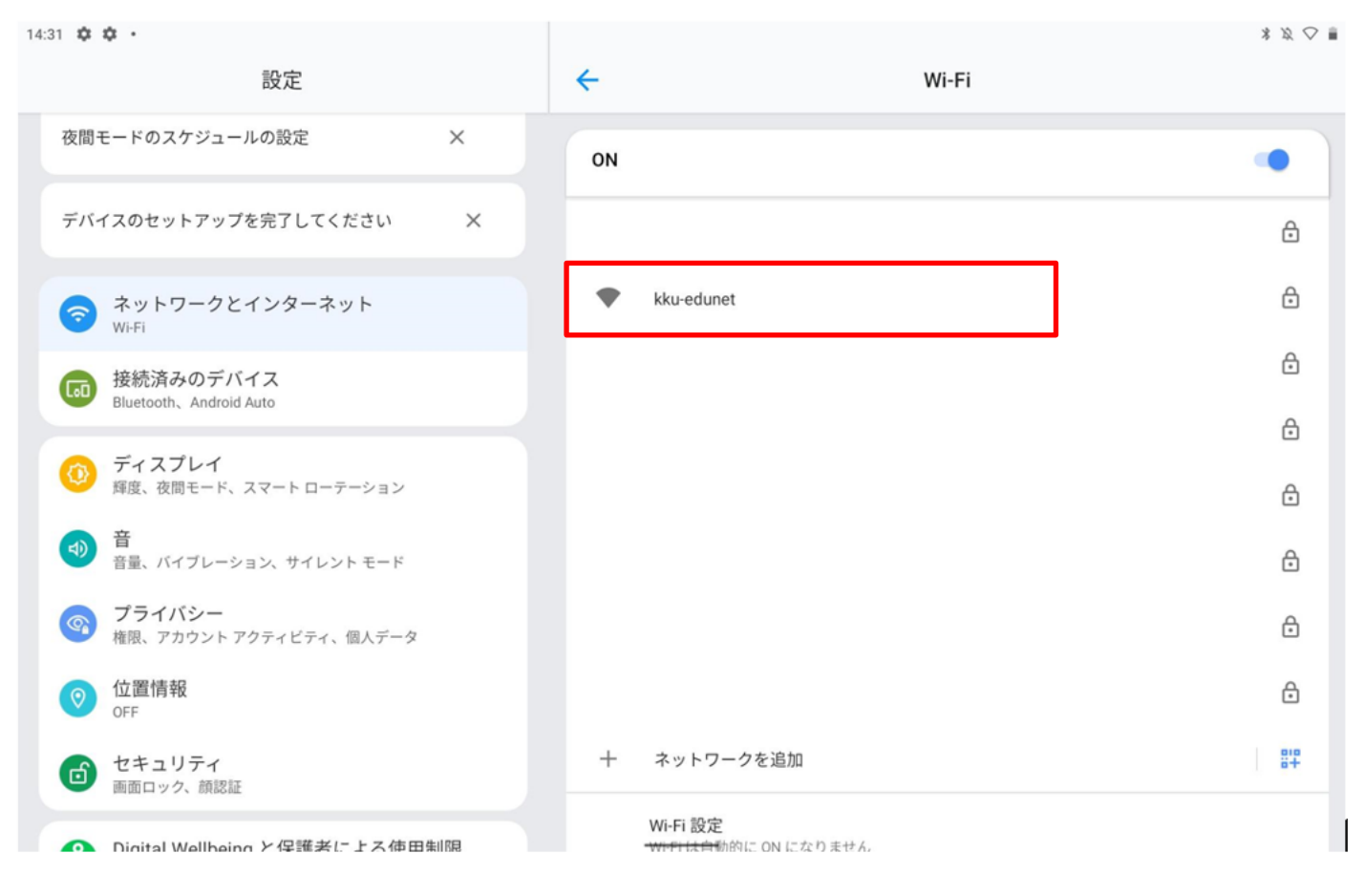

## 1.2 ネットワークとインターネット

## Wi-Fiが ON になってない場合、ON にしてください。

#### 【Wi-Fi】をタップまたはクリックしてください。

14:31 🌣 🌣 🔹

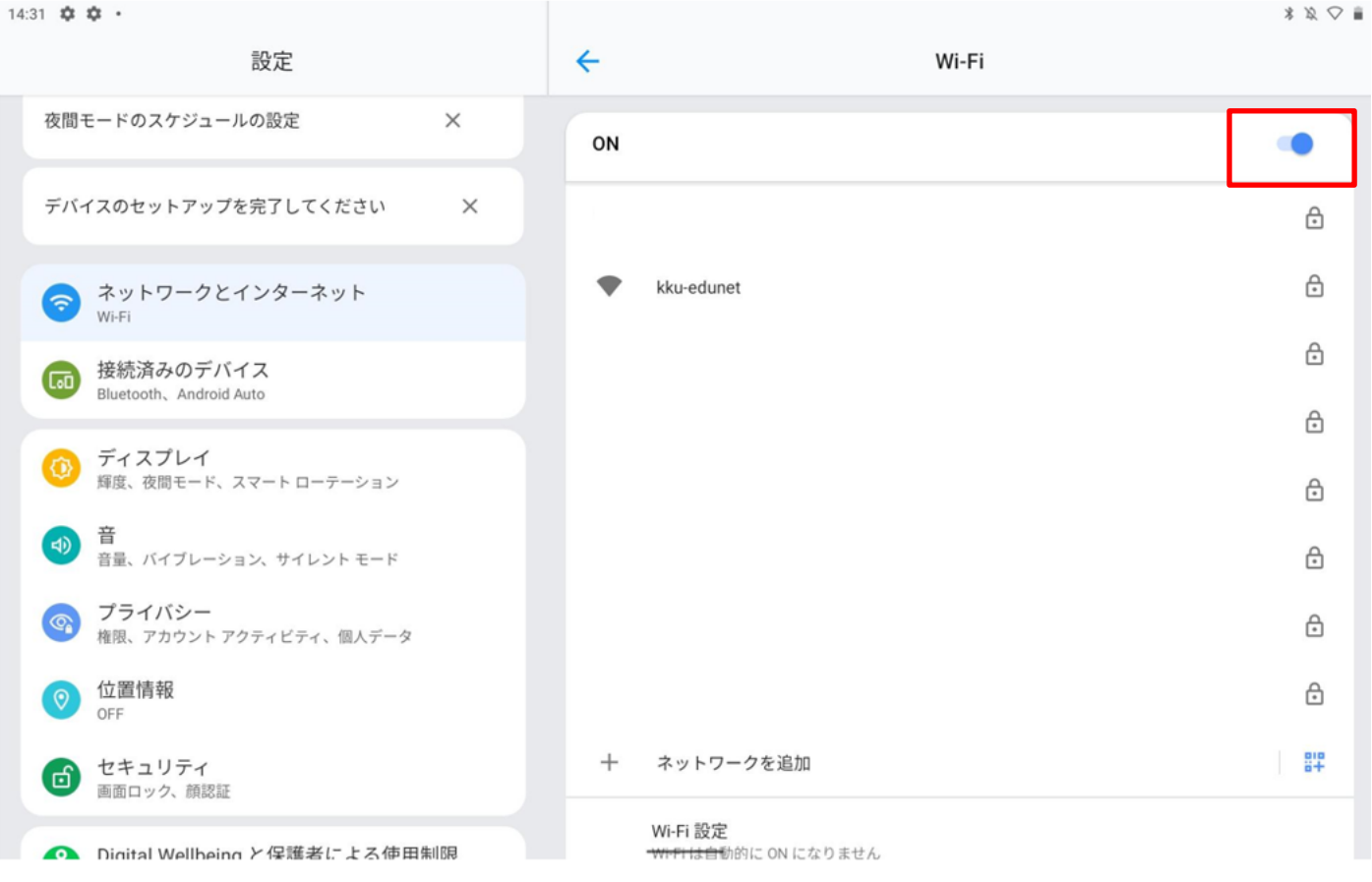

## 1.3 Wi-Fi

## 【kku-edunet】をタップまたはクリックしてください。

14:31 🌣 🌣 🔹

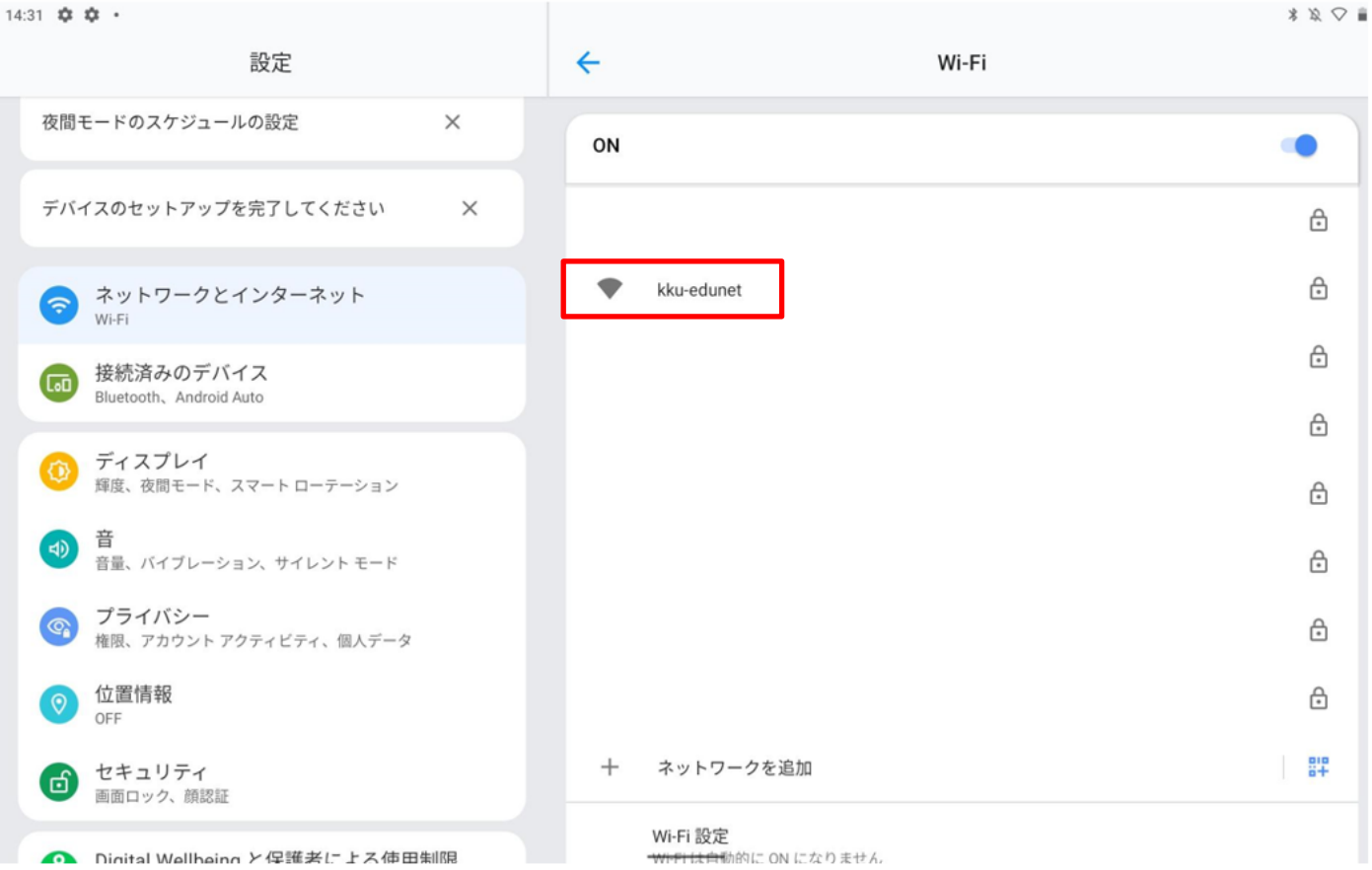

## 1.4 ネットワークへ接続

EAP 方式で【PEAP】を選択してください。 フェーズ 2 認証で【MSCHAPV2】を選択してください。 CA 証明書は【システム証明書を使用】を選択してください。 オンライン検証ステータスは【検証しない】を選択してくたさい。

| 14:31 🏟 🏟 🔸         | * Ø 🔿 🖩    |
|---------------------|------------|
| kku-edunet          |            |
| EAP方式               |            |
| PEAP                | •          |
| フェーズ2認証<br>MSCHAPV2 | -          |
| CA証明書               |            |
| システム証明書を使用          | •          |
| オンライン認証ステータス        |            |
| 検証しない               | <b>▼</b> 1 |
| ドメイン                |            |
| ドメインを指定する必要があります。   |            |
| ID                  |            |
| 匿名ID                |            |
|                     |            |

キャンセル 接続

## ドメインに【kyukyo-u.ac.jp】を入力して下さい。

ID にユーザー名を入力し、パスワードを入力してください。※匿名 ID は空白で結構です。

## 【接続】をタップまたはクリックしてください。

14:33 🗘 🌣 ·

| kku-edunet             |   |   |   |  |  |  |
|------------------------|---|---|---|--|--|--|
|                        |   |   |   |  |  |  |
| CA証明書                  |   |   |   |  |  |  |
| システム証明書を使用             |   |   |   |  |  |  |
| オンライン認証ステータス           |   |   | L |  |  |  |
| 検証しない                  |   | * | L |  |  |  |
| ドメイン<br>kyukyo-u.ac.jp |   |   |   |  |  |  |
| ID                     | ] |   |   |  |  |  |
| 匿名ID                   |   |   |   |  |  |  |
| パスワード                  | 1 |   |   |  |  |  |
|                        |   |   |   |  |  |  |
| □ パスワードを表示する           | 3 |   |   |  |  |  |

キャンセル 接続

\$ \$2 ♥ ■

## 1.5 確認

#### 接続を確認してください。

#### 【接続済み】になれば接続完了です。

14:40 🞚 🏟 •

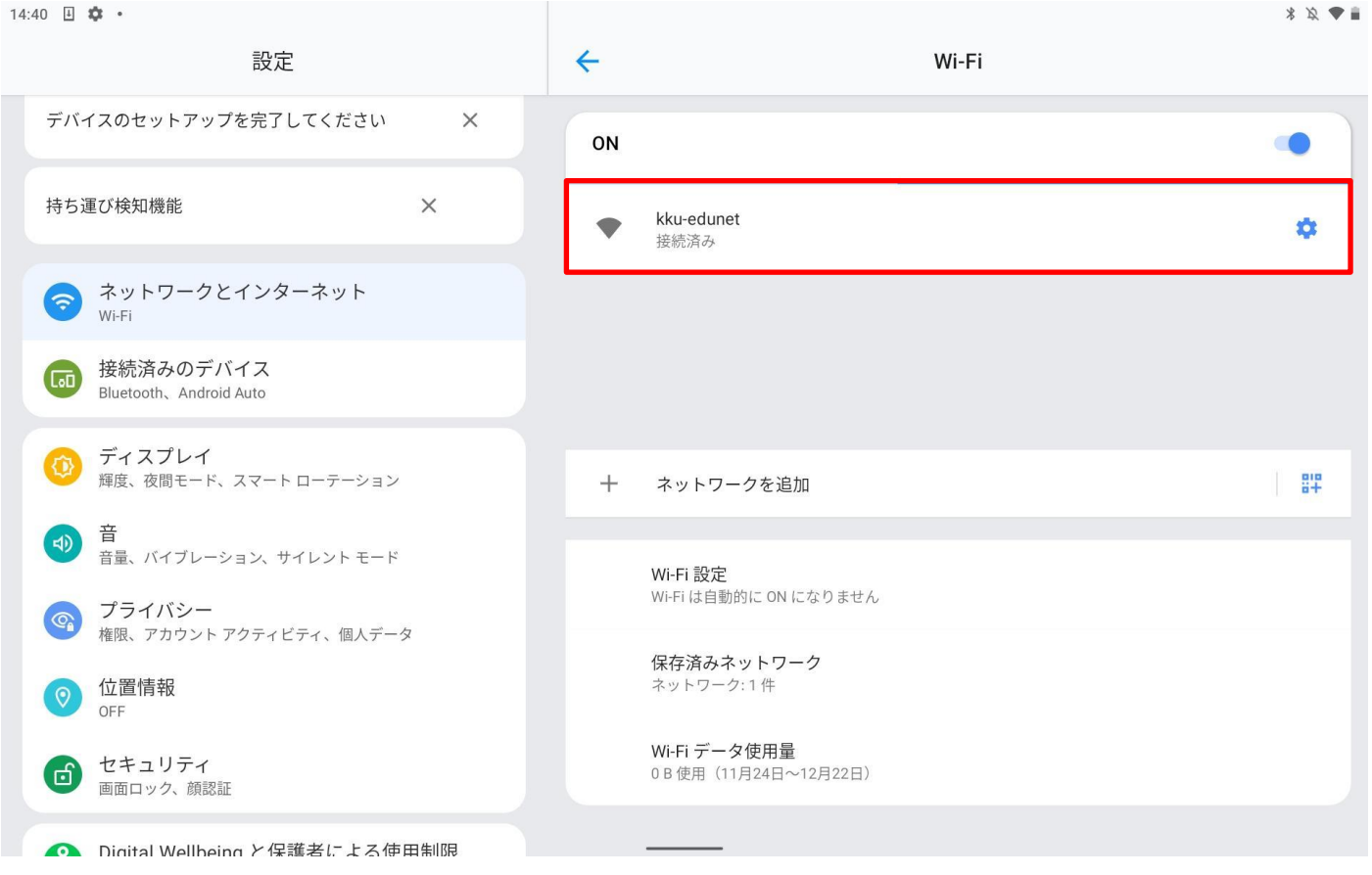